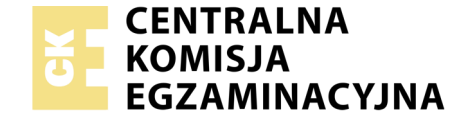

## EGZAMIN POTWIERDZAJĄCY KWALIFIKACJE W ZAWODZIE Rok 2020 ZASADY OCENIANIA

Układ graficzny © CKE 2019

Arkusz zawiera informacje prawnie chronione do momentu rozpoczęcia egzaminu

Nazwa kwalifikacji: **Montaż i eksploatacja systemów komputerowych, urządzeń peryferyjnych i sieci** Oznaczenie arkusza: **EE.08-03-20.01-SG** Oznaczenie kwalifikacji: **EE.08** Numer zadania: **03** Wersja arkusza: **SG** 

## PODSTAWA PROGRAMOWA 2017

## Wypełnia egzaminator

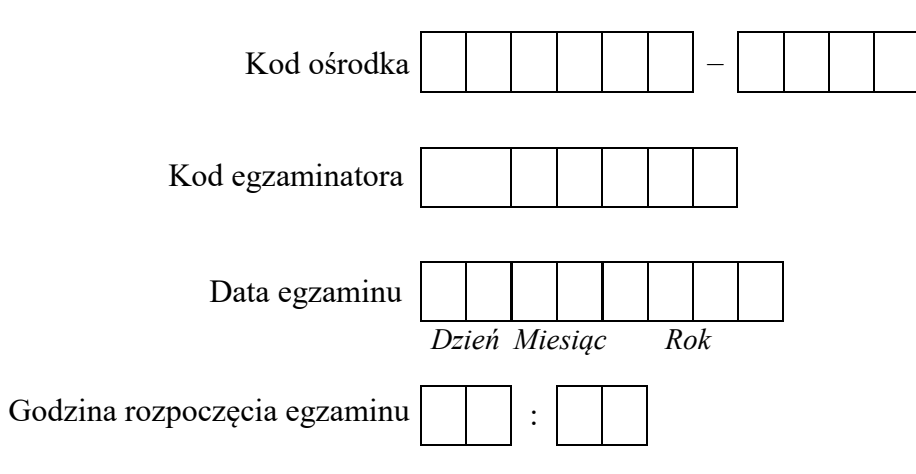

| Numer PESEL zdającego* |  |  |  |  |  |  | N<br>star | er<br>iska |  |  |  |
|------------------------|--|--|--|--|--|--|-----------|------------|--|--|--|
|                        |  |  |  |  |  |  |           |            |  |  |  |
|                        |  |  |  |  |  |  |           |            |  |  |  |
|                        |  |  |  |  |  |  |           |            |  |  |  |
|                        |  |  |  |  |  |  |           |            |  |  |  |
|                        |  |  |  |  |  |  |           |            |  |  |  |
|                        |  |  |  |  |  |  |           |            |  |  |  |

\* w przypadku braku numeru PESEL – seria i numer paszportu lub innego dokumentu potwierdzającego tożsamość

## **Egzaminatorze!**

- Oceniaj prace zdających rzetelnie i z zaangażowaniem. Dokumentuj wyniki oceny.
- Stosuj przyjęte zasady oceniania w sposób obiektywny.
- Jeżeli zdający, wykonując zadanie egzaminacyjne, uzyskuje inne rezultaty albo pożądane rezultaty uzyskuje w inny sposób niż uwzględniony w zasadach oceniania lub przedstawia nietypowe rozwiązanie, ale zgodnie ze sztuką w zawodzie, to nadal oceniaj zgodnie z kryteriami zawartymi w zasadach oceniania. Informacje o tym, że zasady oceniania nie przewidują zaistniałej sytuacji, przekaż niezwłocznie w formie pisemnej notatki do Przewodniczącego Zespołu Egzaminacyjnego z prośbą o przekazanie jej do Okręgowej Komisji Egzaminacyjnej. Notatka może być sporządzona odręcznie w trybie roboczym.
- Informuj przewodniczącego zespołu nadzorującego o wszystkich nieprawidłowościach zaistniałych w trakcie egzaminu, w tym w szczególności o naruszeniach przepisów bezpieczeństwa i higieny pracy i o podejrzeniach niesamodzielności w wykonaniu zadania przez zdającego.

|                  | Numer<br>stanowiska                                                                                                    |                     |                             |                                   |                                 |                         |                 |
|------------------|----------------------------------------------------------------------------------------------------|---------------------|-----------------------------|-----------------------------------|---------------------------------|-------------------------|-----------------|
|                  | Elementy podlegające ocenie/kryteria oceny                                                                                                    | Egze<br>jeż<br>kryt | amin<br>eli z<br>eriun<br>n | tator<br>dając<br>m alł<br>ie spe | wpi:<br>cy sp<br>oo N,<br>ełnił | suje<br>pełni<br>, jeże | T,<br>ił<br>eli |
| Rez<br>UN<br>zda | z <mark>ultat 1: Wykonane okablowanie sieciowe i połączenie fizyczne urządzeń</mark><br>ZAGA: Po informacji od przewodniczącego ZN o wykonaniu montażu okablowania należy ocenić poprawność montażu (kryteria 1.1 ÷ .<br>jący. Kryteria 1.7 ÷ 1.9 ocenić po zakończeniu egzaminu. | 1.6),               | test                        | t prz                             | epro                            | owa                     | dza             |
| 1                | Wszystkie żyły kabla podłączone są do styków panelu krosowego wg sekwencji T586A                                                                                                    |                     |                             |                                   |                                 |                         |                 |
| 2                | Przewody podłączone do styków panelu krosowego nie wystają więcej niż 25 mm poza płaszcz, a pary nie są rozkręcone na długości większej niż 13 mm                                                                                                    |                     |                             |                                   |                                 |                         |                 |
| 3                | Wszystkie żyły kabla podłączone są do styków modułu Keystone wg sekwencji T586A                                                                                                    |                     |                             |                                   |                                 |                         |                 |
| 4                | Przewody podłączone do styków modułu Keystone nie wystają więcej niż 25 mm poza płaszcz, a pary nie są rozkręcone na długości większej niż 13 mm                                                                                                    |                     |                             |                                   |                                 |                         |                 |
| 5                | Gniazdo jest zmontowane poprawnie, moduł Keystone jest zamocowany stabilnie w gnieździe                                                                                                    |                     |                             |                                   |                                 |                         |                 |
| 6                | Przeprowadzony test wykonanego połączenia panel krosowy – gniazdo za pomocą testera wykazał poprawność jego wykonania (test<br>wykonuje zdający w obecności egzaminatora)                                                                                                    |                     |                             |                                   |                                 |                         |                 |
| 7                | Stacja robocza jest podłączona do 1 portu przełącznika                                                                                                    |                     |                             |                                   |                                 |                         |                 |
| 8                | Obie karty serwera są podłączone do przełącznika (porty 3 oraz 4)                                                                                                    |                     |                             |                                   |                                 |                         |                 |
| 9                | Port LAN rutera jest podłączony do 2 portu przełącznika                                                                                                    |                     |                             |                                   |                                 |                         |                 |

|          | ier<br>Tiska                                                                                                    |      |      |  |
|----------|----------------------------------------------------------------------------------------------------|------|------|--|
|          | Num                                                                                                    | <br> | <br> |  |
| Re<br>UV | zultat 2: Skonfigurowane interfejsy sieciowe serwera oraz zamontowany dysk<br>VAGA: hasło administratora serwera to ZAQ!2wsx                                               |      |      |  |
| 1        | Zamontowany dysk twardy z systemem Windows Serwer                                                                                                    |      |      |  |
| 2        | Na serwerze interfejs sieciowy podłączony do 4 portu przełącznika ma ustawioną nazwę IP2 oraz interfejs sieciowy podłączony do 3 portu przełącznika ma ustawioną nazwę IP1 |      |      |  |
| 3        | Na serwerze pierwszy interfejs sieciowy IP1 ma ustawiony adres 172.22.0.3 z maską podsieci 255.255.255.0                                                                   |      |      |  |
| 4        | Na serwerze pierwszy interfejs sieciowy IP1 ma ustawioną bramę domyślną na 172.22.0.1                                                                                      |      |      |  |
| 5        | Na serwerze pierwszy interfejs sieciowy IP1 ma ustawiony DNS na 172.22.0.3 lub 127.0.0.1                                                                                   |      |      |  |
| 6        | Na serwerze drugi interfejs sieciowy IP2 ma ustawiony adres 192.168.100.1 z maską podsieci 255.255.255.0                                                                   |      |      |  |

|                          | Numer                                                                                                    |      |      |       |     |      |     |
|--------------------------|----------------------------------------------------------------------------------------------------|------|------|-------|-----|------|-----|
| <b>Re</b> z<br>Na<br>adr | z <b>ultat 3: Skonfigurowany przełącznik oraz ruter</b><br>serwerze, na pulpicie konta administratora w folderze dokumentacja przełącznika oraz dokumentacja rutera znajduje się adres<br>ninistratora przełącznika i rutera | s IP | oraz | z log | gin | i ha | sło |
| 1                        | Interfejs LAN rutera ma przypisany adres 172.22.0.1 z maską podsieci 255.255.255.0                                                                                                    |      |      |       |     |      |     |
| 2                        | Na ruterze serwer DHCP jest włączony                                                                                                    |      |      |       |     |      |     |
| 3                        | Zakres dzierżawy DHCP na ruterze to 172.22.0.5 ÷ 172.22.0.10                                                                                                    |      |      |       |     |      |     |
|                          |                                                                                                    |      |      |       |     |      |     |

4 Przełącznik ma przypisany adres 192.168.100.2 oraz jeżeli wymaga tego urządzenie, maska podsieci 255.255.255.0

Przełącznik ma ustawioną bramę domyślną 192.168.100.1, kryterium należy uznać za spełnione, jeżeli urządzenie nie wymaga podania 5 bramy domyślnej

6 W przełączniku dodane są dwa nowe VLAN-y z ID ustawionymi na 100 oraz 444

7 Porty 1, 2 i 3 przełącznika przypisane są do utworzonego VLAN-u 100 bez tagowania

8 Port 4 oraz pozostałe porty przypisane są w przełączniku do utworzonego VLAN-u 444 bez tagowania

|    | Numer                                                                                                    |  |      |  |
|----|----------------------------------------------------------------------------------------------------|--|------|--|
|    |                                                                                                    |  |      |  |
|    | st                                                                                                    |  |      |  |
| Re | zultat 4: Skonfigurowane usługi serwera                                                                                                    |  | <br> |  |
| 1  | Na serwerze uruchomiono usługę routingu LAN                                                                                                    |  |      |  |
| 2  | Utworzono folder C:\STRONA_TESTOWA a w nim znajduje się plik o nazwie startowy.html                                                                                                    |  |      |  |
| 3  | Na serwerze uruchomiono usługę serwera IIS i utworzono witrynę WWW o nazwie TESTOWA                                                                                                    |  |      |  |
| 4  | Witryna zlokalizowana w katalogu C:\STRONA_TESTOWA powiązana jest z plikiem startowy.html                                                                                                    |  |      |  |
| 5  | Witryna powiązana z pierwszym interfejsem sieciowym serwera IP1 –172.22.0.3                                                                                                    |  |      |  |
| 6  | Utworzone konto użytkownika WEBMASTER z hasłem Webm@ster2018 należącego do grupy użytkowników zaawansowanych                                                                                          |  |      |  |
| 7  | Katalog C:\STRONA_TESTOWA udostępniony jest w sieci pod nazwą testowe_www                                                                                                    |  |      |  |
| 8  | Katalog C:\STRONA_TESTOWA ma skonfigurowane uprawnienia tylko dla: Administrator – pełna kontrola, WEBMASTER – zapis, odczyt                                                                          |  |      |  |
| 9  | Katalog C:\STRONA_TESTOWA ma skonfigurowane zabezpieczenia tylko dla: Administrator - pełna kontrola, WEBMASTER – modyfikacja                                                                         |  |      |  |
| 10 | Na serwerze na pulpicie konta Administrator zapisany jest plik <i>strona_WWW</i> potwierdzający wyświetlenie w przeglądarce internetowej zawartość strony WWW dostępnej pod adresem http://172.22.0.3 |  |      |  |

| r<br>ska      |  |  |  |
|---------------|--|--|--|
| Vume<br>nowis |  |  |  |
| N<br>stai     |  |  |  |

| Re       | zultat 5: Montaž pamięci RAM, dysku twardego oraz skonfigurowany system Linux na stacji roboczej                                           |      |     |     |               |         |
|----------|----------------------------------------------------------------------------------------------------|------|-----|-----|---------------|---------|
| UЙ       | ZAGA: Po informacji od przewodniczącego ZN o wykonaniu montażu dysku i okablowania należy ocenić poprawność montażu (kryteri               | a 5. | 1 ÷ | 5.2 | ). <i>K</i> i | ryteria |
| 5.3      | ÷ 5.8 ocenić po zakończeniu egzaminu.                                                                                                    |      |     |     |               |         |
| 1        | Zamontowany dysk twardy oznaczony nazwą Linux (przynajmniej jeden wkręt po każdej stronie dysku). Kable zasilający i sygnałowy             |      |     |     |               |         |
| 1        | podpięte są do dysku                                                                                                    |      |     |     |               |         |
| 2        | Wykonany montaż modułów pamięci RAM1 i RAM2, bez uszkodzenia żadnego modułu pamięci oraz bez uszkodzenia elementów płyty                   |      |     |     |               |         |
| 2        | głównej                                                                                                    |      |     |     |               |         |
| 2        | Zapisane parametry zainstalowanej pamięci RAM1 i RAM2 w tabeli Specyfikacja pamięci RAM (minimum 3 z podanych: typ,                        |      |     |     |               |         |
| 3        | pojemność, częstotliwość pracy oraz opóźnienie), zgodne ze stanem faktycznym                                                               |      |     |     |               |         |
| 4        | W katalogu głównym dysku Linux w folderze /DANE znajdują się pliki graficzne: CPUG sprawdzenie oraz CPUG Test 2 zawierające                |      |     |     |               |         |
| 4        | zrzuty ekranu potwierdzające przeprowadzenie w programie CPU-G testów pamięci RAM zamontowanej w komputerze                                |      |     |     |               |         |
| 5        | Konfiguracja interfejsu sieciowego stacji roboczej pobierana jest automatycznie, interfejs sieciowy otrzymał adres IP z zakresu 172.22.0.5 |      |     |     |               |         |
| 3        | ÷ 172.22.0.10, brama domyślna 172.22.0.1, zgodnie z zawartością pliku Linux_IP z katalogu /DANE                                            |      |     |     |               |         |
| 6        | Sprawdzono komunikacie między stacją roboczą a serwerem zgodnie z zawartością pliku o nazwie s <i>prowdzenie, w folderze /D4 NF</i>        |      |     |     |               |         |
| 0        | Sprawdzono komunikację między stacją roboczą a serwerem zgodnie z zawartością piku o nazwie <i>sprawdzenie w jotuerze /DAWE</i>            |      |     |     |               |         |
| 7        | Sprawdzono komunikację między stacja roboczą a ruterem zgodnie z zawartością pliku o nazwie sprawdzenie w folderze /DANE                   |      |     |     |               |         |
|          | Dostenność na stacji roboczej witryny Web uruchomionej na serwerze HTTP nod adresem http://172.22.0.3. zgodnie z zawartościa nliku         |      |     |     |               |         |
| 8        | stronaWWW Linux zawierającą napis: *** TECHNIK INFORMATYK *** EE.08                                                                        |      |     |     |               |         |
| <b>D</b> |                                                                                                    |      |     |     |               |         |
| Prz      | zedieg 1: wykonanie okabiowania sieciowego                                                                                                 |      |     |     |               |         |
| Zdd      | ający:                                                                                                    |      |     |     |               |         |
| 1        | przy wykonywaniu połaczenia zdeimował izolacie z kabla UTP przy zastosowaniu narzedzi do tego celu przeznaczonych                          |      |     |     |               |         |
|          |                                                                                                    |      |     |     |               |         |
| 2        | przy montażu podzespołów stosował narzędzia zgodnie z ich przeznaczeniem oraz z zasadami BHP                                               |      |     |     |               |         |
|          |                                                                                                    |      |     |     |               |         |
| 3        | po wykonaniu systemu okablowania strukturalnego uporządkował stanowisko egzaminacyjne                                                      |      |     |     |               |         |
| 1        |                                                                                                    |      |     |     |               |         |

Egzaminator .....

imię i nazwisko

data i czytelny podpis

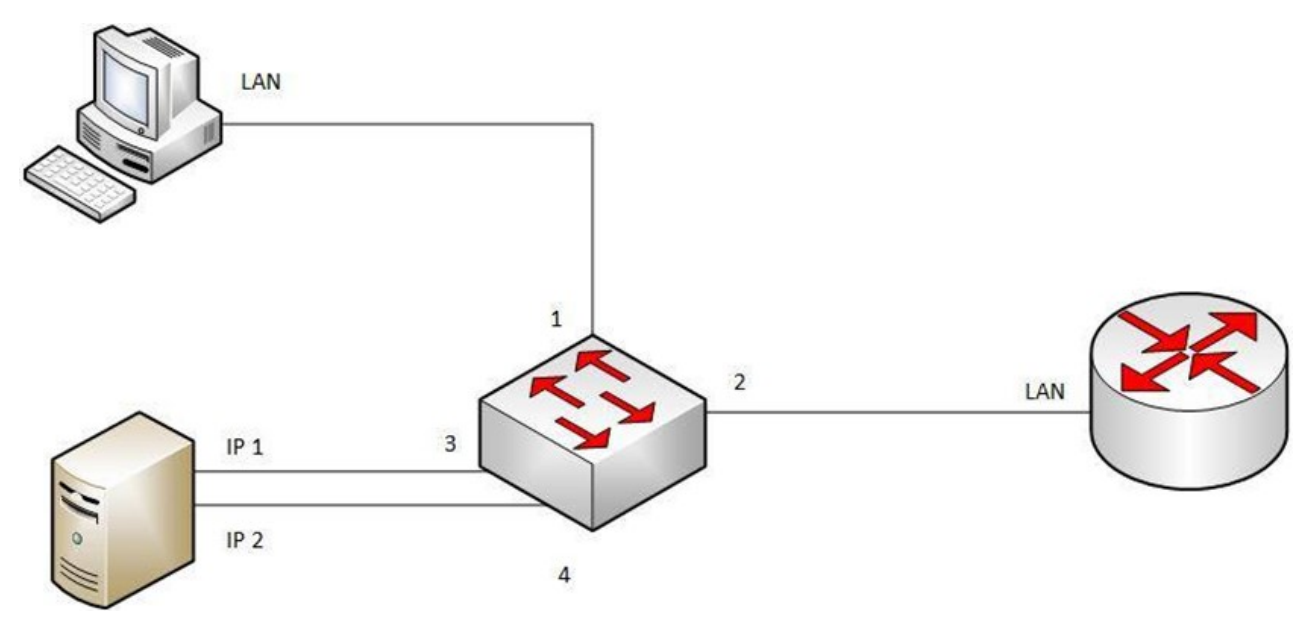

Schemat połączenia urządzeń sieciowych